## Web端如何新增或批量导入导出船舶供应商(文 档)

用户登录互海通Web端,依次点击进入"通讯录→船舶服务商"界面,在该界面,可根据关键字或筛 选条件检索目标供应商,点击"新增",跳转出右侧的新增弹窗,在该弹窗内:填写公司名字、联系 人、供应类型、联系人邮箱,选择状态,根据需求填写公司简称、商业登记号码、供应地区、联系电 话、通知邮箱、开户行、银行卡号等信息(带\*必填/必选),也可填写备注,上传附件,最后点击"确 定",完成单个新增供应商;点击"导入",跳出右侧导入弹窗,点击"下载模板",可获得导入模 板,在模板中完善信息后,点击"选择导入文件",可批量新增供应商;点击"导出",可批量导出 船舶供应商名单详情,导出的表格如下图展示。

| 6  | 互海科技   | (                  | ତ                 |                  |             | 工作台 30740 | 船舶监控 | 发现    |                        | 切换系统 🗸 🗘 中3             | (* 🕐 🏠 МІВ   |
|----|--------|--------------------|-------------------|------------------|-------------|-----------|------|-------|------------------------|-------------------------|--------------|
| ኖ  | 船舶服务   | >                  | 通讯录               |                  |             |           |      |       | 可根据关键字画                | <sup>戊筛选条件检索目标供应商</sup> |              |
|    | 费用管理   | >                  | 新増                | <del>₿</del> 入 ₩ |             |           |      | 全部    | ♥ 请选择供应大类 ♥            | 请选择供应类型 ✔ 搜索关键字         | <b>搜索</b> 王王 |
| ×  | 预算管理   | >                  | #                 | 公司简称             | 供应类型        | 销量及评价     | 联系人  | 联系人职位 | 联系人邮箱                  | 联系人手机                   | 操作           |
|    | 航次管理   | <sub>&gt;</sub> 2、 | 点击"新增<br>1        | 4″<br>A77        | 11船员福利用品,柴  |           | A77  | 77    | 87******1@qq.com       | (+86) 1805******6       | 编辑 停用        |
| Ē  | 船舶报告   | >                  | 2                 | SYCS             | 11船员福利用品    |           | 测试李  |       | 2******@qq.com         | (+86) 1501********      | 编辑丨停用        |
| 0  | 船舶检查   | >                  | 3                 | 志忑商务测试           | 船舶物资,船舶设备   |           | 朱经理  |       | 173******@163.com      | (+86) 136********       | 编辑 停用        |
| C) | 体系管理   |                    | 4                 | 杨芬芬有限公司          | 船舶物资,船舶设备   |           | 杨芬芬  |       | 281******6@qq.com      | (+86) 1594*********     | 编辑   启用      |
| ¥  | 海务管理   | >                  | 5                 | test采购订单供应商      | 船舶物资,船舶设备   |           | 王五   |       | 8106*****@qq.com       | (+86) 1362*****         | 编辑丨停用        |
|    | 船舶事件   |                    | 6                 | 中国忐忑船舶材料有限公司     | 船舶物资        |           | 朱俊   |       | z******@126.com        | (+86) 136***********    | 编辑 停用        |
|    | 船吊服祭商  | Š                  | 7                 | 飞轮海供应商           | 33安全设备,37航海 |           | 沈雪飞  |       | 143******@qq.com       | (+86) 182********4      | 编辑 停用        |
|    | 海事服务商  |                    | 8                 | 何淼淼集团            | 船体部分,航海图书   |           | hm   |       | 190******@qq.com       | (+86) 1995*******0      | 编辑丨停用        |
|    | 船舶供应商  |                    | 9                 | 美勇               | 船舶物资,船舶设备   |           | 姜勇2  |       | 1412*****@qq.com       | (+86) 18271**********   | 编辑 停用        |
| 1  | ◆港口通讯录 | ALAM               | 10<br>1/# 화 프 프 프 | 再忐忑商务试用          | 船舶物资        |           | 朱俊   |       | zt*****@126.com        | (+86) 1366*********     | 编辑丨停用        |
| 1, | 货方通讯录  | VNGNU              | 11共应向齐围<br>11     | 宝应富祥船舶设备经营部      | 11船员福利用品,15 |           | 朱献强  |       | zx******2@qq.com       | (+86) 15**********2     | 编辑 停用        |
|    | 海事局通讯录 |                    | 12                | 江南第一船舶配件有限公司(测试) | 11船员福利用品    |           | 潘俊杰  |       | pa***********1@163.com | (+86) 177********       | 编辑   停用      |
| ~  | 电子签章   | >                  |                   |                  |             |           |      |       |                        | 163 条 100条/页 🖌 < 🚺      | 2 > 跳至 1 页   |

|          | 新唱供应商 | $\bigotimes$ |
|----------|-------|--------------|
| 公司名字 *   | 公司简称  |              |
| 请填写      | 请填写   |              |
| 联系人 *    | 状态 *  |              |
| 请填写      | 有效    | ~            |
| 供应类型 *   |       |              |
| 请填写      |       |              |
| 商业登记号码 ① | 内部编码  |              |

| 请填写                   | 请填写                                                |
|-----------------------|----------------------------------------------------|
| 供应地区设置城市或港口:默认全国供应    |                                                    |
| 请填写                   |                                                    |
| 自定义类型                 | 城市 < 是否为国内城市                                       |
| 请填写                   | <b>•</b>                                           |
| 联系人职位                 | 联系电话                                               |
| 请填写                   | 请填写                                                |
| 联系人手机                 | 联系人邮箱 * ①                                          |
| +86 ▼ 请填写             | 请填写                                                |
| 通知邮箱 ① (多个邮箱用英文分号;区分) |                                                    |
| 请填写                   |                                                    |
| 公司网址                  | 公司传真                                               |
| 请填写                   | 请填写                                                |
| 开户行                   | 银行卡号                                               |
| 请填写                   | 请填写                                                |
| 公司地址                  |                                                    |
| 请填写                   |                                                    |
| 公司简介                  |                                                    |
| 请填写                   |                                                    |
|                       | 0 / 1000                                           |
| 主营业务                  |                                                    |
| 请填写                   |                                                    |
|                       | 0 / 1000                                           |
| 备注                    |                                                    |
| 请填写                   |                                                    |
| )/ 枯宁八크성수 맹조네 싸순완피    | 0/500<br>판준 나 배答 아내고내는 국 태마를 관년들은 이 크셨巧            |
| MH 2 、                | 、联杀入邮相,选择状态,恨据需氷琪与公司间称、<br> 知邮箱、开户行、银行卡号等信息(带*必填/必 |
| 上传 选),也可填写备注,上传附件,最后点 | 击"确定"                                              |

确定

| e c | ۲.                                      |            | 工作台 (30737) | 船舶      |      | 4 点击                    | "下载档    | 导)<br>板"──可获得导入横板   | 入供应商<br>一 <del>在横板中完善信</del> | 自后 占击  | "选择导入 | 文件"  |
|-----|-----------------------------------------|------------|-------------|---------|------|-------------------------|---------|---------------------|------------------------------|--------|-------|------|
|     | <sub>讯录</sub> 3、点击"导入",                 | 跳出右侧导入弹窗   |             | _       |      |                         | 1 40100 | 导入的文件需要按照模板格        | 新填写,您可以点击                    | 下载模板   |       |      |
| 新   | □ → → → → → → → → → → → → → → → → → → → |            |             |         |      |                         |         | 选择                  | 导入文件                         |        |       |      |
| #   | 公司简称                                    | 供应类型       | 销量及评价       | 联系人     |      | +                       |         |                     |                              |        |       |      |
| 1   | A77                                     | 11船员福利用品,柴 |             | A77     | 操作日  | 志                       | 百》代本    | 工业的面积间              | かままで                         | Rit U+ | 探/在   | 刷新G  |
| 2   | SYCS                                    | 11船员福利用品   |             | 测试索     | 19-5 | 守八时间                    | 守八1/123 | アナメロスに注意が1月         | 心理词来时间                       | PI91+  | BRTFA | BRTF |
|     |                                         |            |             | 0.000 0 | 1    | 2025-03-03 16.1<br>8:46 | 完成      | 2025-03-03 18:18:46 | 2025-03-03 18:18:47          | Ø      | 鲍磊    | 查看详情 |
| 3   | 志志商务测试                                  | 船舶物资,船舶设备  |             | 朱经理     | 2    | 2024-08-22 15:3<br>7:11 | 完成      | 2024-08-22 15:37:11 | 2024-08-22 15:37:11          | 1      | 仇雪芬   | 查看详情 |

| 通讯录 | _                |                 |     |       |                   |                       |         |
|-----|------------------|-----------------|-----|-------|-------------------|-----------------------|---------|
| 新增  | 專入 [导出]→5、点击"导出" | ,可批量导出船舶供应商名单详情 |     | 全部    | ▼ 请选择供应大类 ▼       | 请选择供应类型 ✔ 搜索关键字       | 搜索 重置   |
| #   | 公司简称             | 供应类型 销量及评价      | 联系人 | 联系人职位 | 联系人邮箱             | 联系人手机                 | 操作      |
| 1   | A77              | 11船员福利用品,柴      | A77 | 77    | 87*******1@qq.com | (+86) 1805******6     | 编辑 停用   |
| 2   | SYCS             | 11船员福利用品        | 测试李 |       | 2******@qq.com    | (+86) 1501********    | 编辑 停用   |
| 3   | 忐忑商务测试           | 船舶物资,船舶设备       | 朱经理 |       | 173*****@163.com  | (+86) 136*********    | 编辑丨停用   |
| 4   | 杨芬芬有限公司          | 船舶物资,船舶设备       | 杨芬芬 |       | 281*****6@qq.com  | (+86) 1594********    | 编辑   启用 |
| 5   | test采购订单供应商      | 船舶物资,船舶设备       | 王五  |       | 8106*****@qq.com  | (+86) 1362*********** | 编辑 停用   |
| 6   | 中国忐忑船舶材料有限公司     | 船舶物资            | 朱俊  |       | z******@126.com   | (+86) 136***********  | 编辑 停用   |

|     | 公司名称*     | 公司简称    | 律应来形*                                                                                                    | 自定文分类  | 200 101 | 联系人• | 联系人的位 | 群系人由沃       | 联系人手机             | 群系人邮箱*             | 公司官网    | 公司抽址        | 企业简介               | 主要业务       | 積置 | 各注     | 高业券记号码             | 内部编码     |
|-----|-----------|---------|----------------------------------------------------------------------------------------------------|--------|---------|------|-------|-------------|-------------------|--------------------|---------|-------------|--------------------|------------|----|--------|--------------------|----------|
| 1   | 1 航海公司    | A77     | 11船员福利用品,禁油机,救生设备,污水处理装置,起重设备,通导设备,换热器,测量位表位器,锅炉,发电机,似轮箱,舱口盖系统,通风装置,空调冷凝,消防系统,舵机,分油机,消油,<br>病海阳,长航海海阳,电子海阳                                                                                                    | 通用设备备件 | 北京市     | A77  | 77    | 11          | (+86)180525****** | 879*******@qq.com  | 20.0000 | at "Prarty. | and solution to be | 1.11.11.11 |    | In La. | 109-10-10-10-2 F 2 | 11111111 |
| - 2 | 2 SYCS    | SYCS    | 11船员福利用品                                                                                                    | 通用设备备件 | 镇江市     | 测试李  |       | 150122***** | (+86)15012******* | 23*****@qq.com     |         |             |                    |            |    |        |                    |          |
| 3   | 3.志芝商务测试  | 志花前务测试  | 他出示法,此時時代,11%以每年用品,15%的品,77%的用品,<br>是%,10%要次之情能表现,25%几天是用一些优化。<br>是%,10%要次之情能表现,25%10%11,23%12%2%2%2%2%2%2%2%2%2%2%2%2%2%2%2%2%2%                                                                                                    |        |         | 朱经理  |       | 13665*****  | (+86)136652****** | 1732******@163.com |         |             | sdfff              | w          |    |        |                    |          |
| 4   | 4 杨芬芬有限公司 | 杨芬芬有限公司 | 燃油清油。供助用性,1增级每年用品。15金的品。77%6页出<br>每次,19度要次之程能发现。20点,从发展用一块设备之多。<br>那用油油。27%2度工厂,31全全的护用品。33全全设金.55达<br>每3.37%2时用人类39全生实合用是是、45公司上下产品。47<br>文几类4月五金站是类5149千拾了类53次下时用1,55达。<br>化化学结晶、526%10千拾了类53次下时用1,55达。<br>化化学结晶、526%10千拾了类53次下时用1,55达。<br>化化学结晶、526%10千拾节、类53次下时用1,55达。<br>化化学结晶、526%10千拾节、类53次下时用1,55达。<br>化化学结晶、55%10千拾节、类53%10千拾节、生53%10<br>工具。53%10千拾节、生53%10千拾节、生53%10<br>式。53%10千拾节、10%10千拾节、生53%10<br>1,55%10年,10%10千拾节、生53%10<br>1,55%10年,10%10年,10%10年,10%10年,10%10<br>1,65%10年,10%10年,10%10年,10%10年,10%10<br>1,65%10年,10%10年,10%10年,10%10年,10%10年,10%10<br>1,65%10年,10%10年,10%10年,10%10年,10%10年,10%10<br>1,65%10年,10%10年,10%10年,10%10年,10%10年<br>1,65%10年,10%10年,10%10年,10%10年,10%10年<br>1,65%10年,10%10年,10%10年,10%10年,10%10年<br>1,65%10年,10%10年,10%10年,10%10年,10%10年<br>1,65%10年,10%10年,10%10年,10%10年,10%10年<br>1,65%10年,10%10年,10%10年,10%10年,10%10年<br>1,65%10年,10%10年,10%10年,10%10年,10%10年<br>1,65%10年,10%10年,10%10年,10%10年,10%10年<br>1,65%10年,10%10年,10%10年,10%10年,10%10年<br>1,65%10年,10%10年,10%10年,10%10年,10%10年<br>1,65%10年,10%10年,10%10年,10%10年,10%10年<br>1,65%10年,10%10年,10%10年,10%10年,10%10年<br>1,65%10年,10%10年,10%10年,10%10年<br>1,65%10年,10%10年,10%10年,10%10年<br>1,65%10年,10%10年,10%10年,10%10年<br>1,65%10年,10%10年,10%10年,10%10年<br>1,65%10年,10%10年,10%10年,10%10年<br>1,65%10年,10%10年,10%10年<br>1,65%10年,10%10年,10%10年<br>1,65%10年,10%10年<br>1,65%10年,10%10年<br>1,65%10年<br>1,65%10<br>1,65%10<br>1,65%10 |        |         | 杨芬芬  |       |             | (+86)1594*****    | 2812******@qq.com  |         |             |                    |            |    |        |                    |          |